## نحوه ارسال دادهها به MarketWarrior از طریق متاتریدر

پس ازاجرای متاتریدر اندیکاتور AgetData-Elliot Confirm V۰۰۳.Mq<sup>۴</sup> را اجرا کنید (از این اندیکاتور برای ورود داده ها در Dynamic Trader ۴ ،MTP ،advanced get و ... استفاده شده است.)

MarketWarrior را اجرا کنید.

اگر برای اولین بار دادهها را می خواهید به MW وارد کنید بهتر است که یک پوشه برای کارهای فارکس باز کنید.(در واقع این کار رای طبقه بندی اطلاعات شماست) برای این کار از منوی فایل New Chart Folder را انتخاب کنید. تا پنجره Select a chartFolder باز شود.

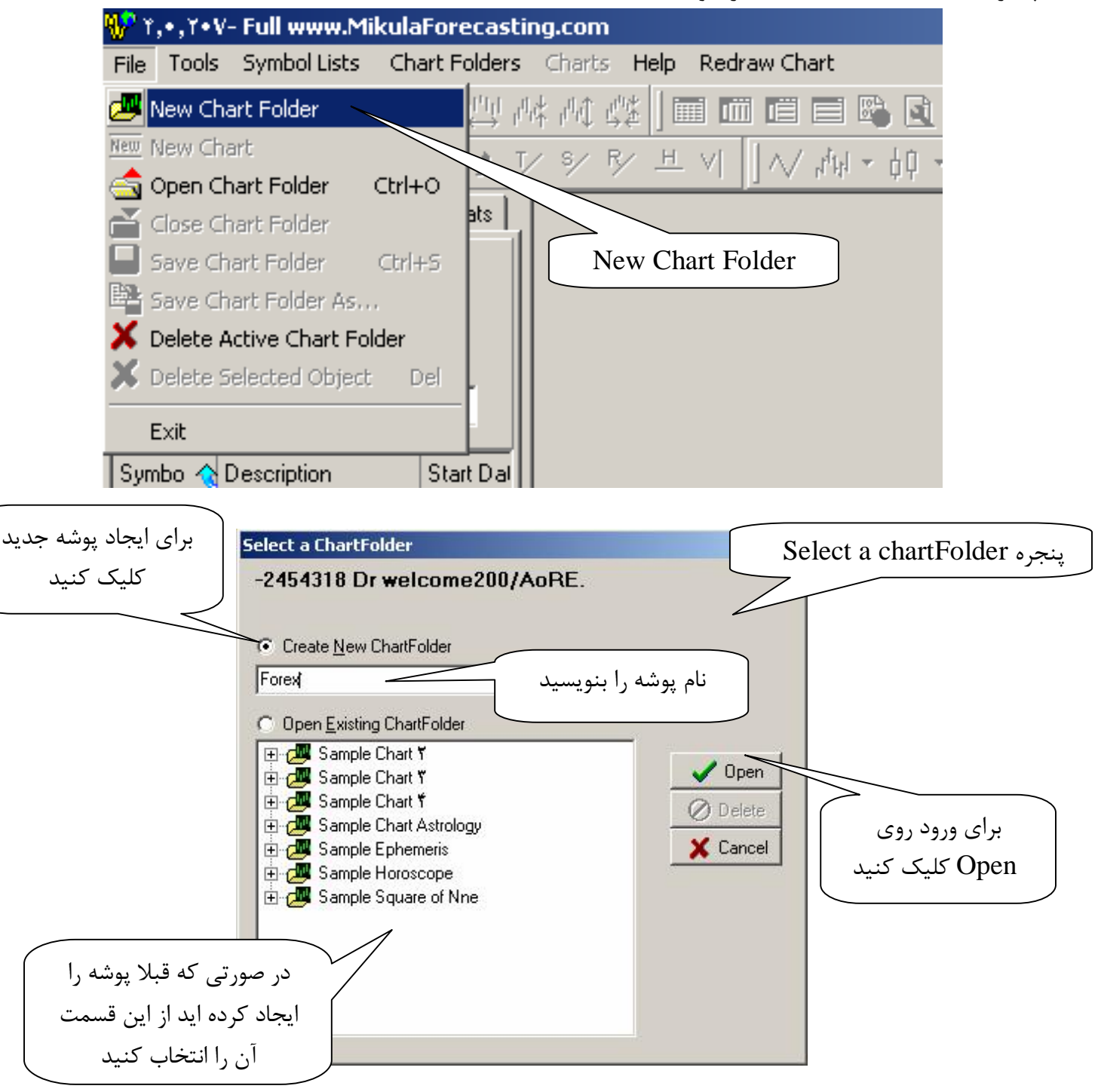

پس از باز شدن پنجره Select a chartFolder در صورتی که قبلا پوشه ایجاد نکرده اید مطابق شکل نام پوشه خود را بنویسه از باز شدن پنجره Open کلیک کنید . حال از پنجره Select a New Chart Type نوع چارت خود را انتخاب کنید که در اینجا برای مثال Price Bar Chart را انتخاب می کنیم.

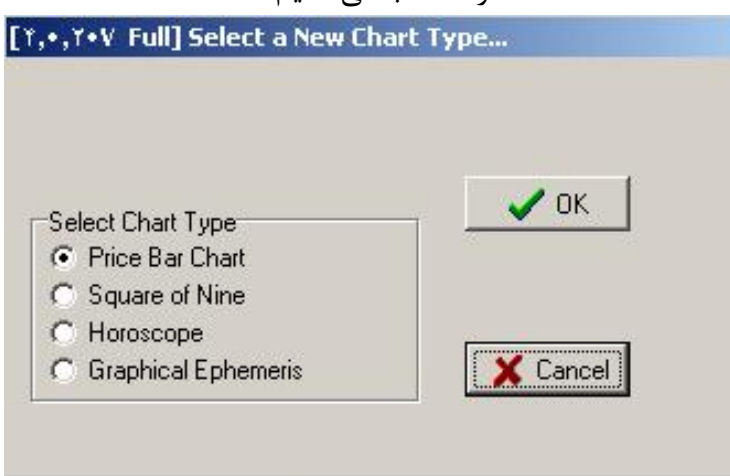

حال صفحه مثل شکل زیر باز می شود.

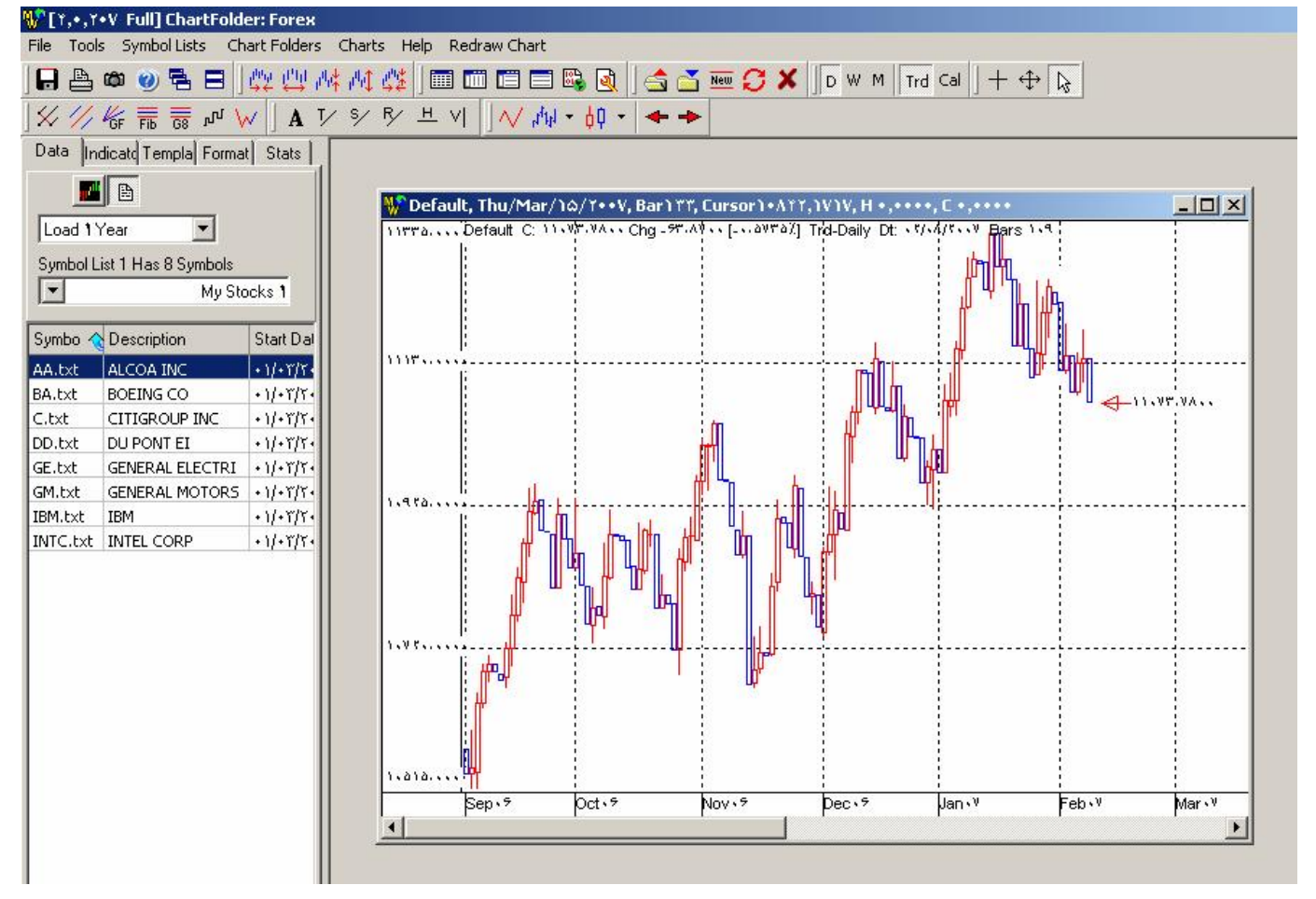

## اضافه کردن داده های جدید

برای اضافه کردن داده های جدید از متاتریدر از منوی Symbol List گزینه Symbol List را انتخاب کنید. Symbol List را انتخاب کنید.

| 💔 [↑,•,Y•V Full] ChartFolder: Forex 🚽 |                                       |
|---------------------------------------|---------------------------------------|
| File Tools Symbol Lists Chart Folders | Charts Help Redraw Chart              |
| 📙 🖶 🛍 Add ASCII Text Files to a S     | Symbol List 💦 📰 📰 🗟 🍳 🛛 📩 🞽           |
| 🗌 🛠 🅢 🧸 🚰 Add MetaStock Format Dat    | ta to a Symbol Lis                    |
| Data India Data Downloader            | Add ASCII Text Files to a Symbol List |
| Symbol List Manager                   |                                       |
|                                       | Wed/Sep/۱۳/۲۰۰۶, Bar۶, C              |
| Load 1 Year 💌                         | 11776 Default C: 11.VT.VA Chg -57.A   |
| Symbol List 1 Has 8 Symbols           |                                       |
| My Stocks 1                           |                                       |
|                                       |                                       |

از پنجره Select One of The Actions Below روی Select One of The Actions Below

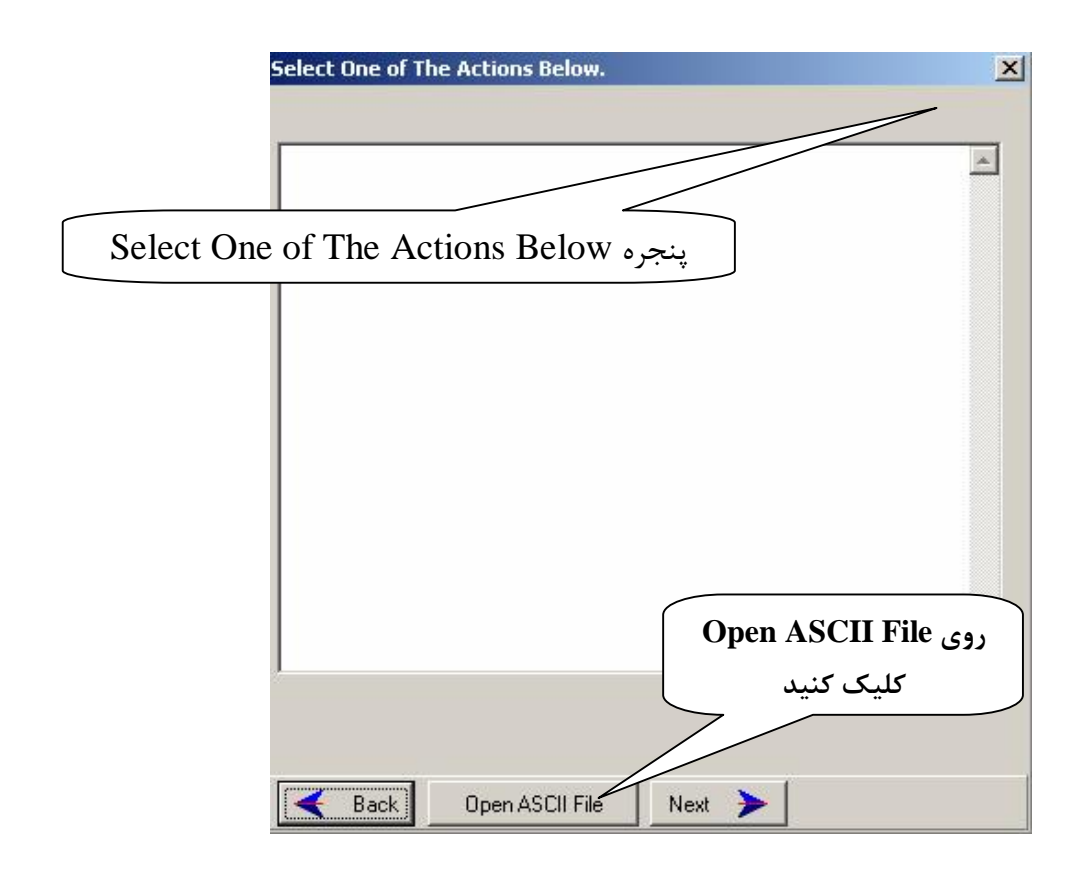

آدرس مسیر فایلهای خروجی اندیکاتور AgetData-Elliot Confirm V۰۰۳.Mq<sup>۴</sup> را انتخاب و یکی از ارزها را انتخاب کنید.

| Open         |                                                                                                | ? ×    |
|--------------|------------------------------------------------------------------------------------------------|--------|
| Look in:     | 🔁 files 💽 🗲 🖻 📅                                                                                |        |
| History      | GBPJPY ۱۲۲۰.prn GBPJPY۲۲۰.prn GBPJPY۲۲۰.prn GBPJPY۶+.prn Job Contemporation Job Contemporation |        |
| Desktop      |                                                                                                |        |
| My Documents |                                                                                                |        |
| My Computer  |                                                                                                |        |
| My Network P | File name: GBPJPYY¥+.prn 💌                                                                     | Dpen   |
|              | Files of type:                                                                                 | Cancel |

مجددا پنجره Select One of The Actions Below به همراه دادههای ارز انتخاب شده ظاهر می شود. روی کلید Next کلیک کنید.

| DTYYYYMMDD>, <time>,<upen>,<high>,&lt;</high></upen></time>                                                                                                    | LUW>, <cluse>,<vul></vul></cluse> |                       |
|----------------------------------------------------------------------------------------------------|-----------------------------------|-----------------------|
|                                                                                                    |                                   |                       |
| G                                                                                                    |                                   |                       |
| (Firite, ), (Firite, ), (Fire, ), (Fire, ), (F |                                   |                       |
| στιτιτ, στι στι στι στι στι τι στι αλ. στι α                                                                                                    |                                   |                       |
| (***)*0,*,***,04,**1,**,***,01,**1,10,***)                                                                                                    |                                   |                       |
| (Fiild, Fri, 10, Fri, 10, Fri, 15, Fri, 57, Fri, 10, Fri, 77, Fri, 10, Fri, 77, Fri, 10, Fri, 77, Fri, 77, Fri,                                                                                                    |                                   |                       |
| (F,,),(),(),(),(),(),(),(),(),(),(),(),(),                                                                                                    |                                   |                       |
| (***1*A,*,*F1,7A,*F1,7A,*F1,*F,*F1,4*,14*,14*)                                                                                                    |                                   |                       |
|                                                                                                    |                                   |                       |
|                                                                                                    |                                   |                       |
| () (() () () () () () () () () () () ()                                                                                                    |                                   |                       |
|                                                                                                    |                                   |                       |
| () ( ( ) ( ) ( ) ( ) ( ) ( ) ( ) ( ) (                                                                                                    |                                   |                       |
|                                                                                                    |                                   |                       |
| I                                                                                                    |                                   |                       |
| IT                                                                                                    |                                   |                       |
| 1                                                                                                    |                                   |                       |
| (F., 1)9 . 771 37 771 VF 771 77 771 VF 1747                                                                                                    |                                   |                       |
| 1                                                                                                    |                                   |                       |
| (* 17) . TFI FV TFI FA TFI TV TFI FT 115V                                                                                                    |                                   |                       |
|                                                                                                    | کنید.                             | Nex کلیک <sup>-</sup> |
|                                                                                                    |                                   |                       |
|                                                                                                    |                                   |                       |

در صفحه بعدی گزینه دوم را برای ترتیب داده ها انتخاب کنید.

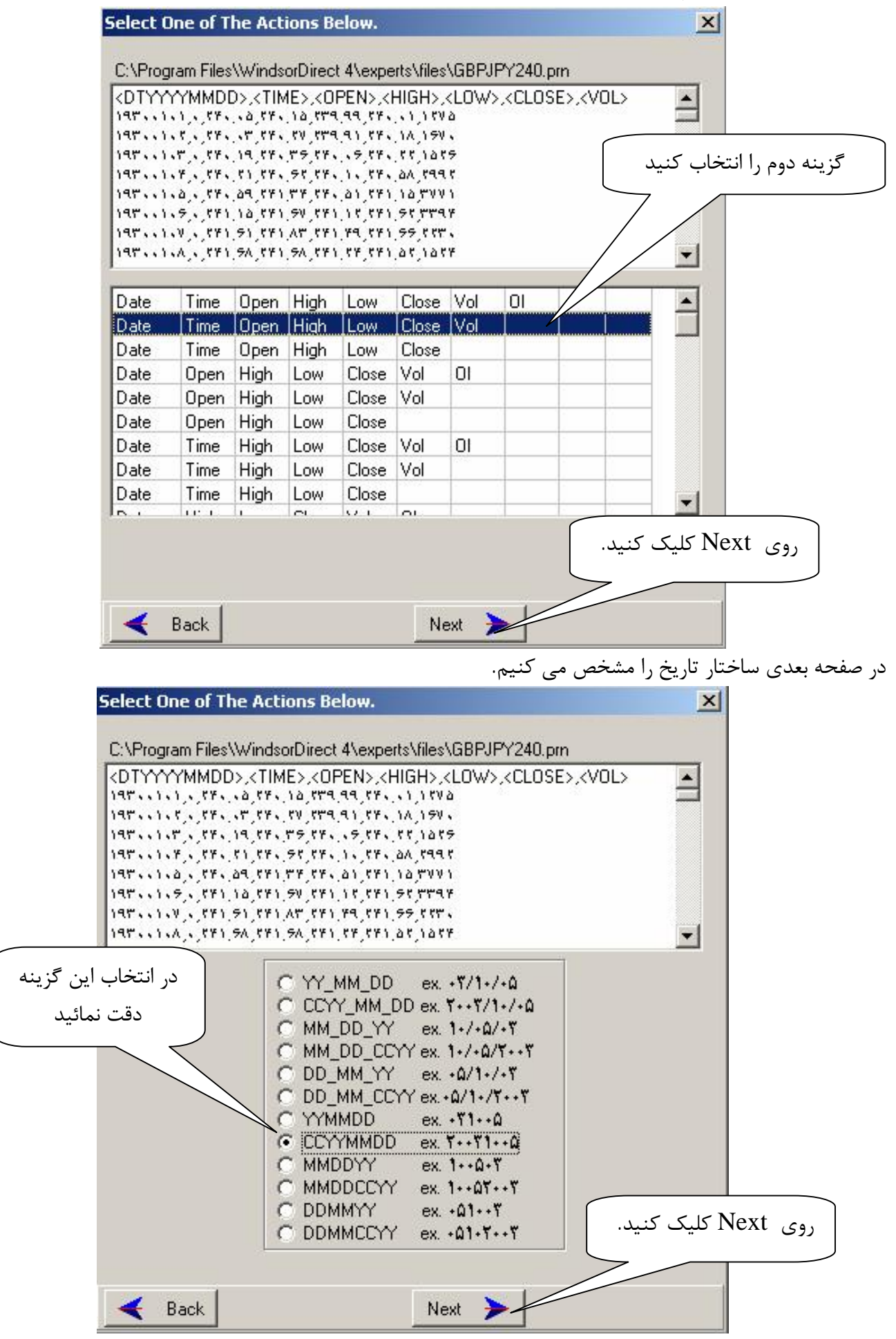

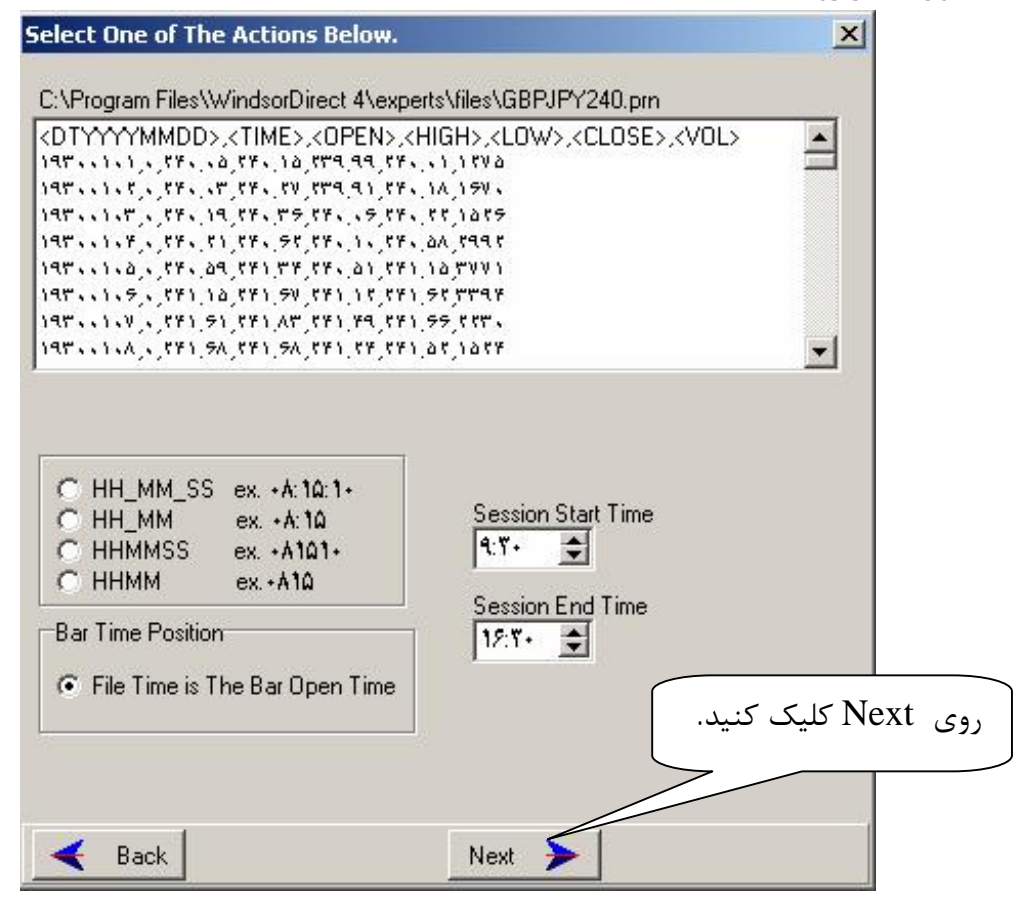

در صفحه بعد نكات زير را لحاظ كرده و به صفحه بعد مي رويم.

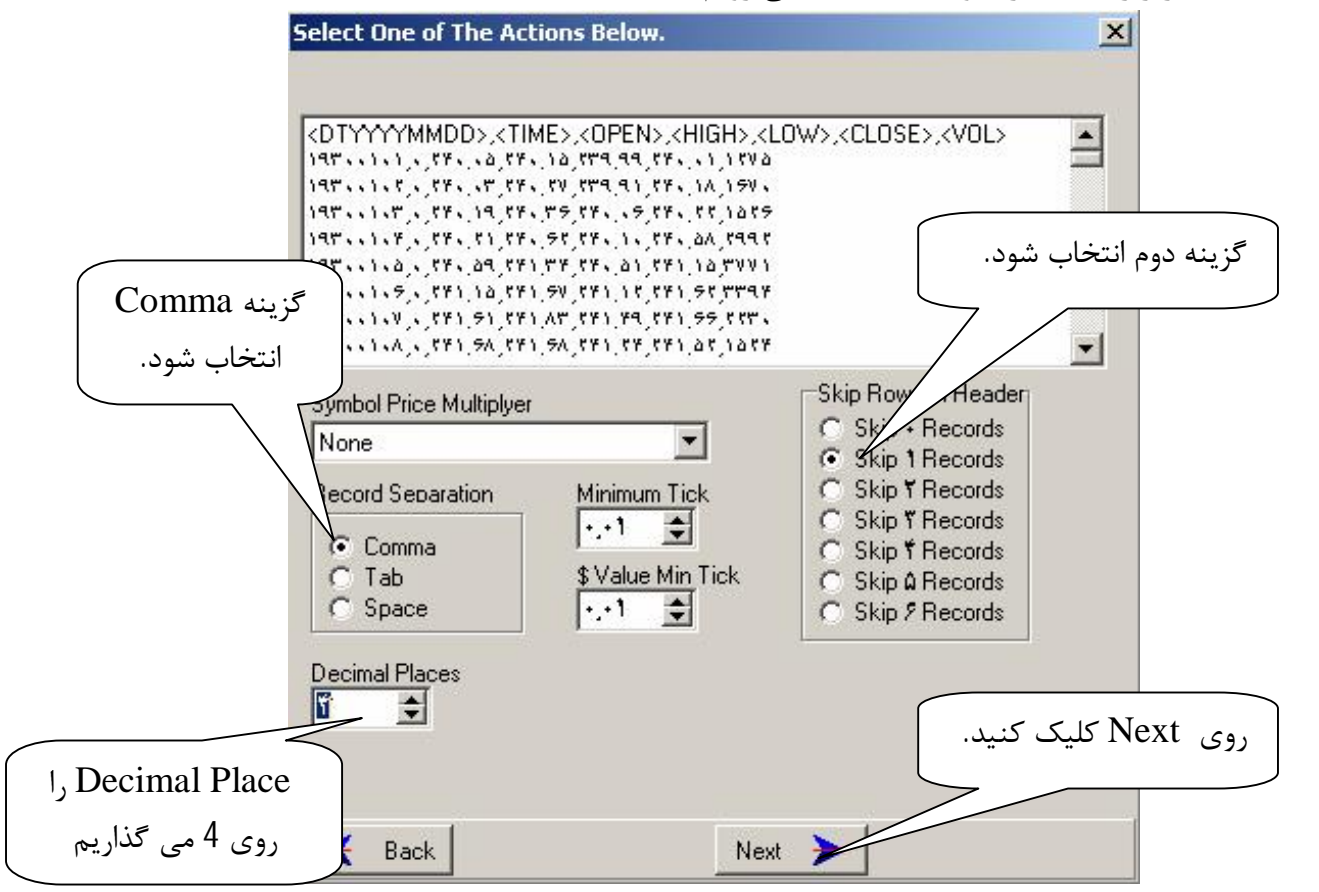

در صفحه بعد ابتدا روی Test Data File کلیک می کنیم

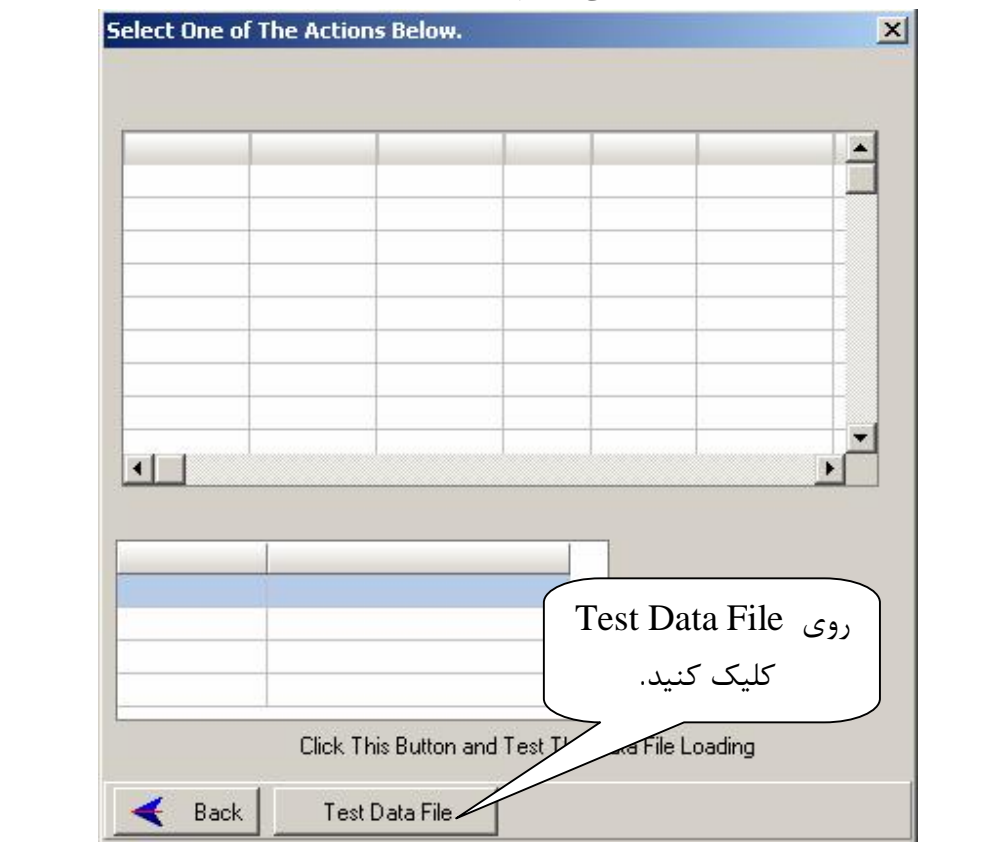

در این حالت صفحهای مانند زیر ظاهر می شود که تمام ارزهای موجود را که از طریق اندیکاتور متاتریدر اکسپورت کردهایم را دارا می باشد.

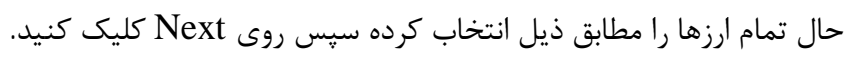

| lect One of Th                         | e Actions B           | elow.           |             |               |            | ×   |
|----------------------------------------|-----------------------|-----------------|-------------|---------------|------------|-----|
| here are 2 Symb<br>elect the files you | ols.<br>u want to add | to a symbol lis | t and Click | Next          |            |     |
| Symbol                                 | Start Date            | End Date        | Records     | Time Frame    | Date Forma |     |
| GBPJPYĭŕ•.prn                          | +1/+1/19٣+            | +1/11/1911      | TTA         | Daily         | CCYYMMDD   |     |
| GBPJPY ?+.prn                          | +1/+1/198+            | 11/+9/1922      | AYA         | Daily         | CCYYMMDD   |     |
| •                                      |                       |                 |             |               | Þ          |     |
| ile Name E                             | rror Message          | k.              |             | 1 Error Files |            |     |
| БВРЈРҮ\Ҟ≁.р L                          | ess Than 1+ B         | Bars            |             | . TEHOTINGS   |            |     |
|                                        |                       |                 |             | ىد ]          | ا کلیک کنا | ve: |
|                                        | Click This B          | utton and Tes   | t The Data  | File Loadi    |            |     |

در صفحه بعد ابتدا گزینه آبشاری یکی از گزینههای Empty SymbolList را انتخاب کنید. (اولی را انتخاب می کنیم)

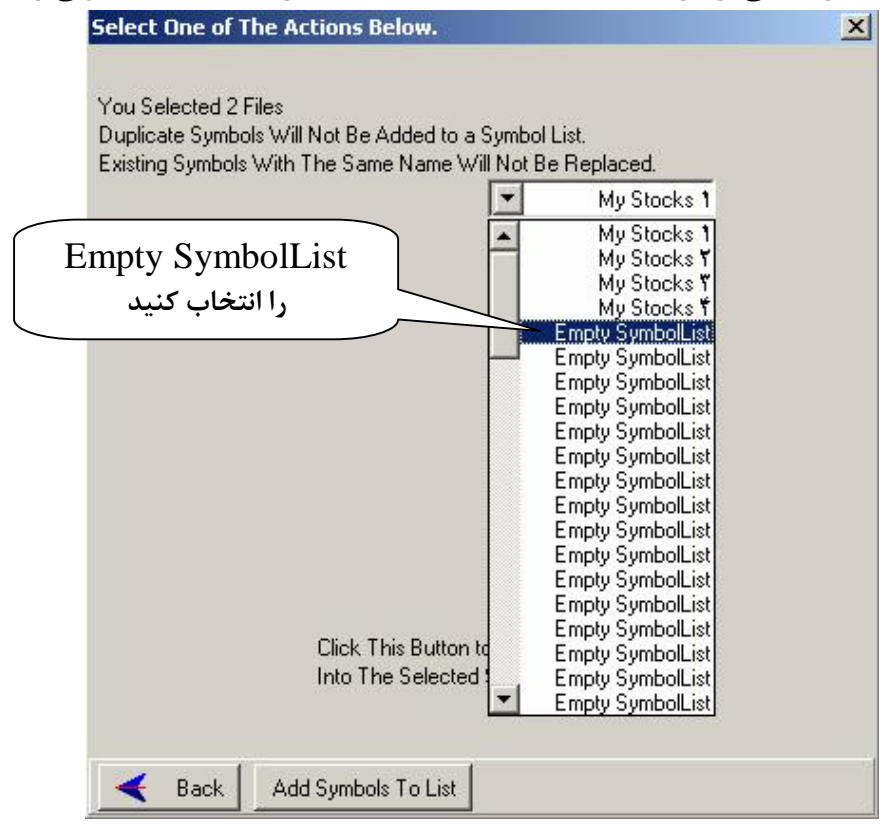

## پس از انتخاب یکی از گزینههای Empty SymbolList روی Add Symbols to List کلیک کنید.

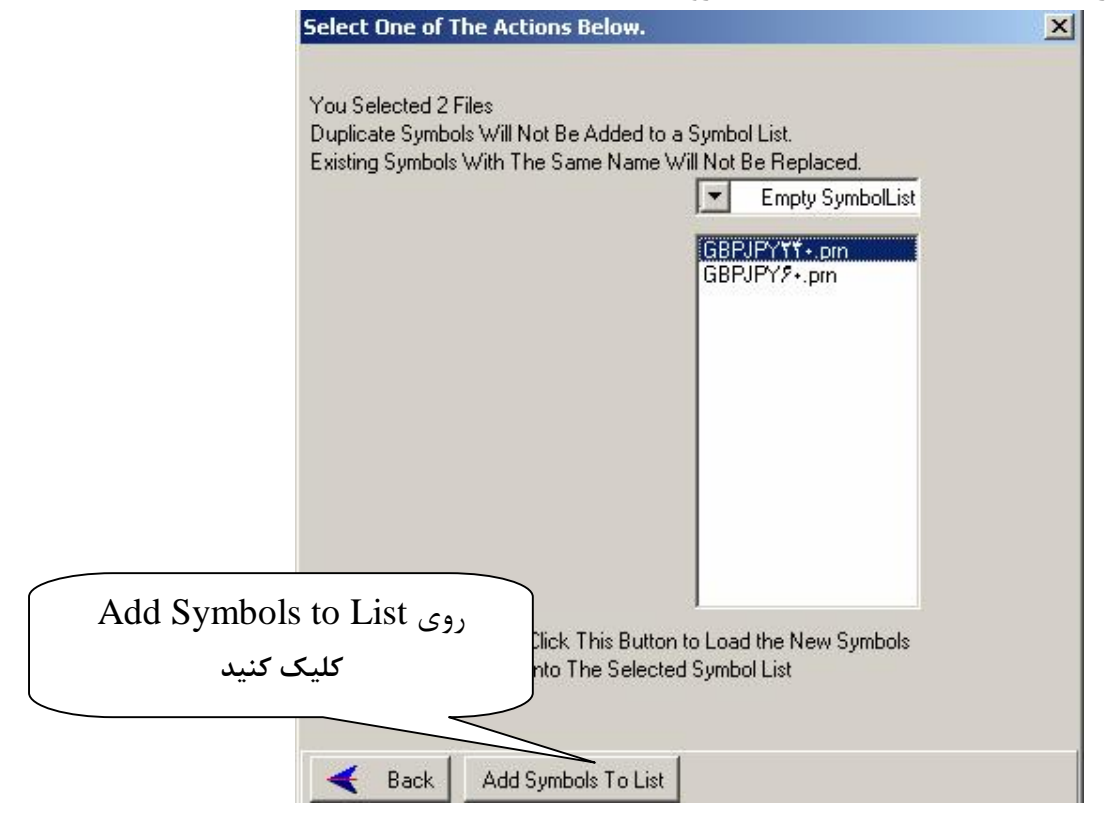

در این جا ورود اطلاعات تمام شده و به صفحه اصلی نرم افزار بر می گردیم.

در صفحه اصلی از گزینه آبشاری سمت چپ همان Empty SymbolList را که مشخص کرده بودیم را انتخاب میکنیم.

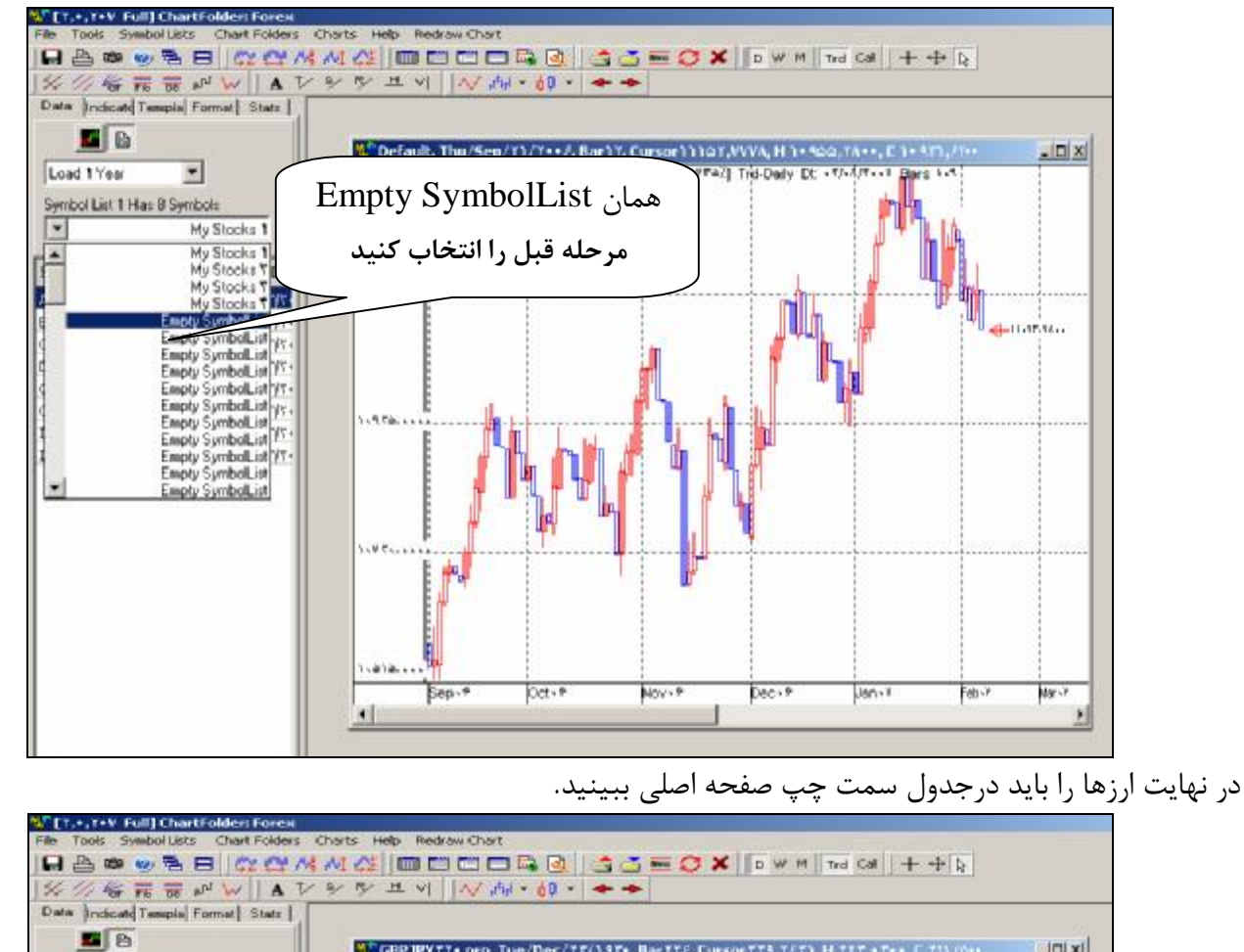

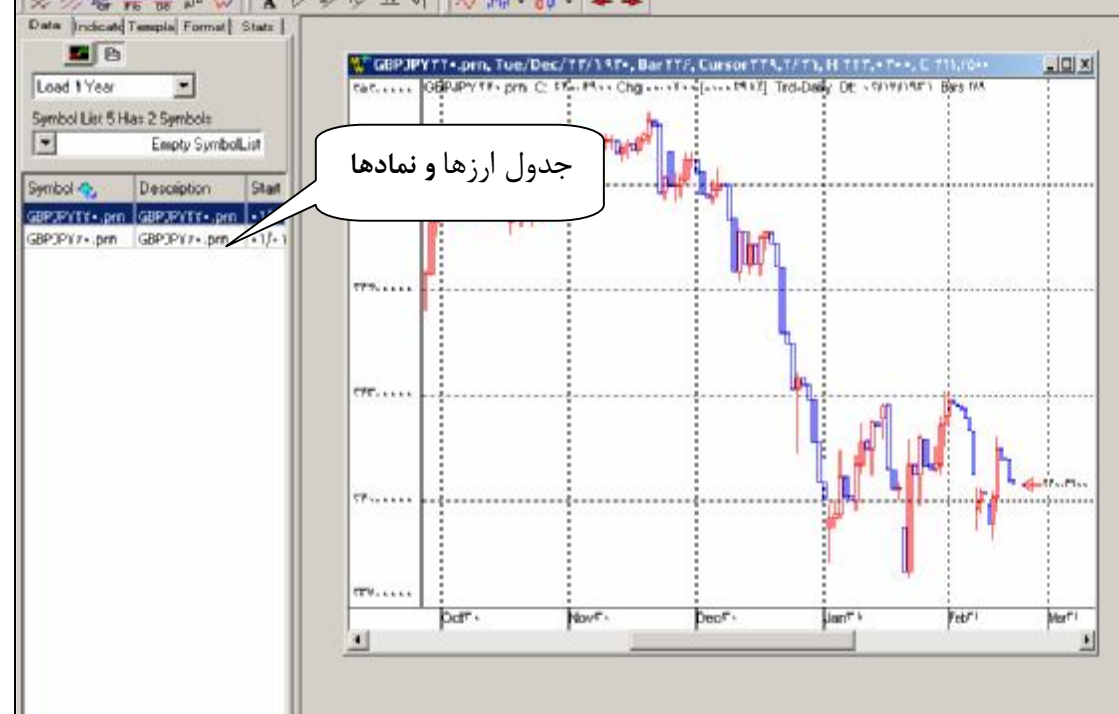

نکته: در صورتی که از طریق اندیکاتور فوق الذکر ارز دیگری را اکسپورت نمایید مراحل گزینه Add ASCII Text Files to a Symbol List را از منوی Symbol List مجددا انجام دهید.

موفق باشيد

**Rezan**